## 3. การเข้าสู่ระบบและออกจากระบบ Log in / Log out

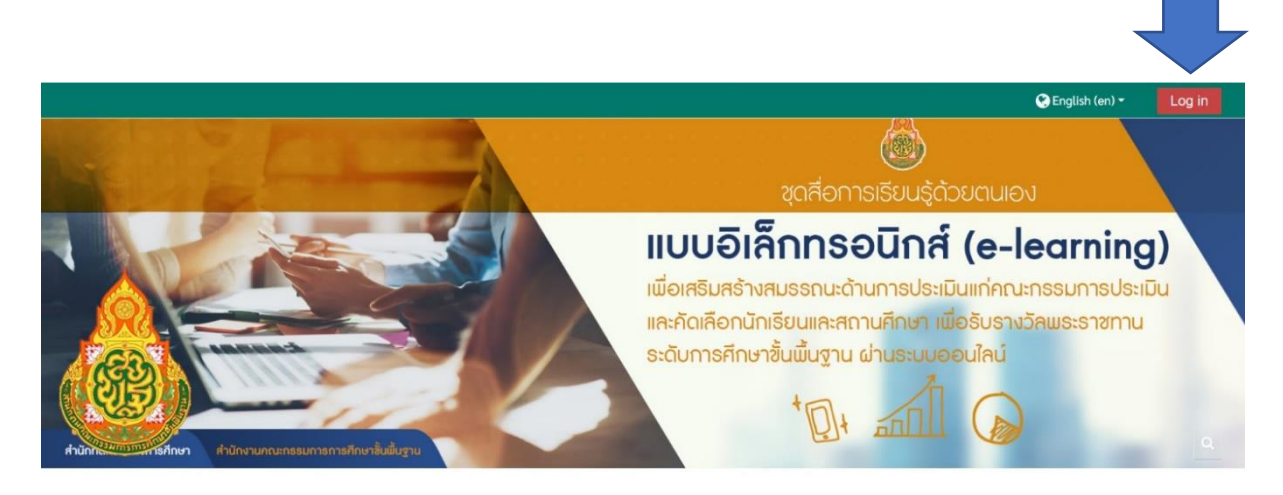

3.1 การเข้าสู่ระบบที่มุมบนขวาของหน้าจอ ตำแหน่งมุมบนของหน้าจอจะมีให้ Log in เข้าระบบ โดยช่องบนให้ใส่ user name/ชื่อผู้ใช้ เป็นภาษาอังกฤษ (ตัวเล็ก) และช่องด้านล่างให้ใส่ password/ รหัสผ่าน เป็นภาษาอังกฤษและมีอักขระพิเศษ เสร็จแล้วคลิกปุ่ม เข้าสู่ระบบ

คลิก √ จำชื่อผู้ใช้ (ในการเข้าใช้งานครั้งต่อไป ระบบจะช่วยจำค่าที่ป้อนไว้นี้)

\*\*\* user / password ที่ได้รับการตอบกลับเข้าร่วมโครงการทาง e-mail \*\*\*

|                                                                                                    | peter<br><br>✔ จำซื่อผู้ใช้                                                                                                    | ลิมชื่อผู้ใช้หรือรหัสผ่าน ?                                                                                                    |  |
|----------------------------------------------------------------------------------------------------|----------------------------------------------------------------------------------------------------|----------------------------------------------------------------------------------------------------|--|
|                                                                                                    |                                                                                                    | เว็บบราวเซอร์ที่คุณใช้ต้องอนุญาตให้รับ cookies 👩<br>บอลอทั่วไปสามารถเข้าชนได้เอพาะรายวิชาที่มี                                                                 |  |
|                                                                                                    |                                                                                                    | สั้ญลักษณ์หน้าคนติดอยู่ นั่นคือ อนุญาตให้บุคคล<br>ทั่วไปเข้าศึกษาได้ นอกนั้น สำหรับท่านที่เป็นสมาชิก<br>เท่านั้น<br>เข้าสู่ระบบในฐานะบุคคลทั่วไป               |  |
|                                                                                                    | เข้าสู่ระบบ                                                                                                    |                                                                                                    |  |
| <b>ท่าน</b><br>สวัสดี<br>กรุณาสม์<br>ต้องไปกั                                                          | แข้ามาที่นี่เป็นครั้งแรกหรื<br>มัครสมาชิกใหม่เพื่อที่คุณจะสามารถ เข้าไปยังบทเรี<br>งวลจบกว่าจะได้เป็นสมาชิกแล้วกรณาทำตามขับต                                                                                                    | อไม่<br>รียนต่างๆได้ในแต่ละรายวิชานั้นอาจจะต้องการ รหัสผ่านซึ่งคุณยังไม่จ่<br>เอนต่อไปนี้                                                                      |  |
| <b>ท่าน</b><br>สวัสดี<br>กรุณาสม<br>ต้องไปกั<br>1. ก<br>2. ระ                                          | <b>แข้ามาที่นี่เป็นครั้งแรกหรื</b><br>มัครสมาชิกใหม่เพื่อที่คุณจะสามารถ เข้าไปยังบุทเรี<br>ง่วลจนกว่าจะได้เป็นสมาชิกแล้วกรุณาทำตามขั้นต<br>รอกแบบฟอร์มสมัครสมาชิกไหม่<br>ะบบจะทำการส่งอีเมลไปยังอีเมลที่คุณให้ไว้                                                                                                    | อไม่<br>ร้ยนต่างๆได้ในแต่ละรายวิชานั้นอาจจะต้องการ รหัสผ่านซึ่งคุณยังไม่จ่<br>อนต่อไปนี้                                                                       |  |
| <b>ท่าน</b><br>สวัสดี<br>กรุณาสม์<br>ต้องไปกั<br>1. ก<br>2. ระ<br>3. อ่                                | แข้ามาที่นี่เป็นครั้งแรกหรื<br>มัครสมาชิกใหม่เพื่อที่คุณจะสามารถ เข้าไปยังบทเร<br>่งวลจนกว่าจะได้เป็นสมาชิกแล้วกรุณาทำตามขั้นต<br>รอกแบบฟอร์มสมัครสมาชิกใหม่<br>ะบบจะทำการส่งอีเมลไปยังอีเมลที่คุณให้ไว้<br>่านอีเมล จากนั้นคลิกที่ ลิงก็ในอีเมลนั้น                                                                                                    | อไม่<br>รียนต่างๆได้ในแต่ละรายวิชานั้นอาจจะต้องการ รหัสผ่านซึ่งคุณยังไม่จ่<br>เอนต่อไปนี้                                                                      |  |
| <b>ท่าน</b><br>สวัสดี<br>กรุณาสม์<br>ต้องไปกั<br>1. ก<br>2. ระ<br>3. อ่<br>4. เมื่                     | แข้ามาที่นี่เป็นครั้งแรกหรื<br>วัครสมาชิกใหม่เพื่อที่คุณจะสามารถ เข้าไปยังบทเรี<br>งวลจนกว่าจะได้เป็นสมาชิกแล้วกรุณาทำตามขั้นต<br>รอกแบบฟอร์มสมัครสมาชิกไหม่<br>ะบบจะทำการส่งอีเมลไปยังอีเมลทั้คุณให้ไว้<br>ว่านอีเมล จากนั้นคลิกที่ ลิงก์ในอีเมลนั้น<br>นี่อคลิกแล้วบัญซีผู้ใช้ของคุณจะได้รับการยืนยันสา                                                                                           | อไม่<br>รียนต่างๆได้ในแต่ละรายวิชานั้นอาจจะต้องการ รหัสผ่านซึ่งคุณยังไม่จ่<br>เอนต่อไปนี้<br>มารถล็อกอินเข้าสู่ระบบได้ทันที                                    |  |
| <b>ท่าน</b><br>สวัสดี<br>กรุณาสม์<br>ต้องไปกั<br>1. ก<br>2. ระ<br>3. อ่<br>4. เมื                      | แข้ามาที่นี่เป็นครั้งแรกหรื<br>มัครสมาชิกใหม่เพื่อที่คุณจะสามารถ เข้าไปยังบุทเรี<br>งวลจนกว่าจะได้เป็นสมาชิกแล้วกรุณาทำตามขั้นต<br>รอกแบบฟอร์มสมัครสมาชิกไหม่<br>ะบบจะทำการส่งอีเมลไปยังอีเมลที่คุณให้ไว้<br>่านอีเมล จากนั้นคลิกที่ ลิงก็ในอีเมลนั้น<br>มื่อคลิกแล้วบัญซีผู้ใช้ของคุณจะได้รับการยืนยันสา<br>ลือกรายวิชาที่ต้องการเข้าไปเรียน                                                       | <b>อไม่</b><br>ร้ยนต่างๆได้ในแต่ละรายวิชานั้นอาจจะต้องการ รหัสผ่านซึ่งคุณยังไม่จ่<br>เอนต่อไปนี้<br>มารถล็อกอินเข้าสู่ระบบได้ทันที                             |  |
| <b>ท่าน</b><br>สวัสดี<br>กรุณาสม์<br>ต้องไปกั<br>1. ก<br>2. ระ<br>3. อ่<br>4. เมื่<br>5. เผื่<br>6. ถ้ | แข้ามาที่นี่เป็นครั้งแรกหรื<br>มัครสมาชิกใหม่เพื่อที่คุณจะสามารถ เข้าไปยังบุทเริ่<br>ง่วลจนกว่าจะได้เป็นสมาชิกแล้วกรุณาทำตามขั้นต<br>รอกแบบฟอร์มสมัครสมาชิกใหม่<br>ะบบจะทำการส่งอีเมลไปยังอีเมลที่คุณให้ไว้<br>ว่านอีเมล จากนั้นคลิกที่ ลิงก์ในอีเมลนั้น<br>มื่อคลิกแล้วบัญซีผู้ใช้ของคุณจะได้รับการยืนยันสา<br>สือกรายวิชาที่ต้องการเข้าไปเรียน<br>ว่าหากมีการถามให้ไส่รหัสในการเข้าเรียน ให้กรอกร | <b>อไม่</b><br>ร้ยนต่างๆได้ในแต่ละรายวิชานั้นอาจจะต้องการ รหัสผ่านซึ่งคุณยังไม่จ<br>อนต่อไปนี้<br>มารถล็อกอินเข้าสู่ระบบได้ทันที<br>รหัสที่อาจารย์ของคุณให้ไว้ |  |

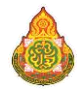

3.2 การเข้าสู่ระบบในหน้าโมดูลรายวิชา โดยช่องบน user name/ชื่อผู้ใช้ เป็นภาษาอังกฤษ (ตัวเล็ก) และช่องด้านล่าง password/รหัสผ่าน เป็นภาษาอังกฤษและมีอักขระพิเศษ คลิก √ จำชื่อผู้ใช้ (ในการเข้าใช้งานครั้งต่อไป ระบบจะช่วยจำค่าที่ป้อนไว้นี้)

จุดสังเกตุ ในหน้าต่างบล็อกล็อกอินนี้จะไม่มีรายละเอียดเหมือนข้อ 3.1

\*\*\* user / password ที่ได้รับการตอบกลับเข้าร่วมโครงการทาง e-mail \*\*\*

|                                      | 🖻 📃 🔳 เข้าสูระบบ | - |
|--------------------------------------|------------------|---|
| Username                             | ซื่อผู้ใช้       |   |
| peter                                | peter            |   |
| Password                             | รหัสผ่าน         |   |
| •••••                                |                  |   |
| Remember username                    | 🛃 จำชื่อผู้ใช้   |   |
| Log in                               | ເຫ້າສູ່ຈະນນ      |   |
| Create new account<br>Lost password? | สมัครเป็นสมาชิก  |   |

\*\*\* หาก user / password ที่ได้รับการตอบกลับเข้าร่วมโครงการทาง e-mail มีปัญหาไม่ สามารถเข้าใช้งานได้ ให้ท่านคลิก **สมัครเป็นสมาชิก** เพื่อลงทะเบียนใหม่ ทั้งนี้ เพื่อความรวดเร็วและสะดวก ในการใช้งาน เมื่อท่านลงทะเบียนใหม่แล้วให้แจ้งไปยังผู้ดูแลระบบทาง e-mail: <u>pda5edt@gmail.com</u>, <u>fagrpdsy@ku.ac.th</u> เพื่อจัดการข้อมูลไม่ให้ซ้ำซ้อนกัน \*\*\*\*

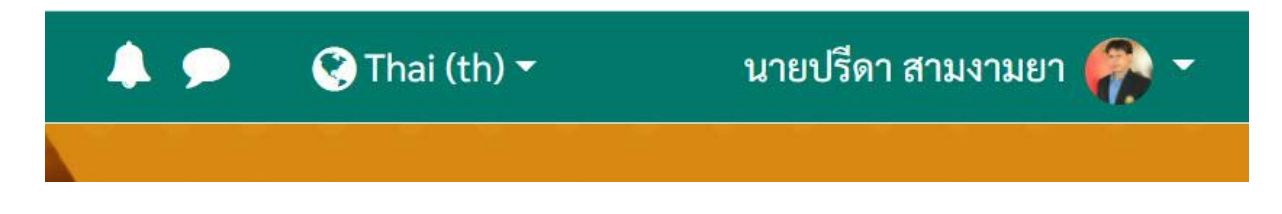

\*\*\*\*\* การ Log in ที่ถูกต้อง Thai (th) และจะต้องมีชื่อ - นามสกุล ผู้ใช้งานที่ครบถ้วน \*\*\*\*\*

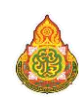

3.3 การออกจากระบบ เมื่อเลิกใช้งานระบบแล้ว ผู้ใช้สามารถออกจากระบบได้โดยคลิกที่ชื่อใต้ รูปภาพประจำตัว แล้วเลือกเมนูลิงค์ "Log out" เพื่อออกจากระบบ

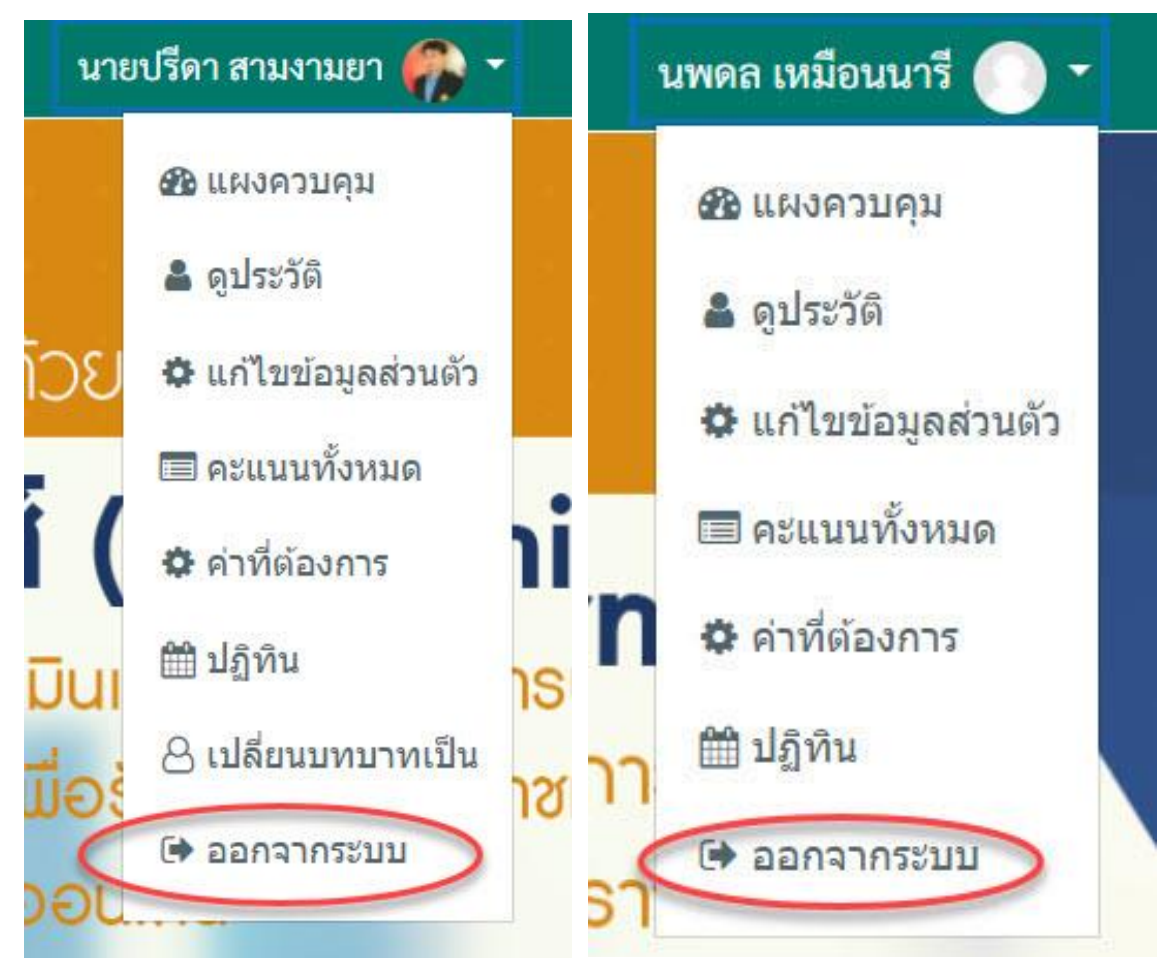

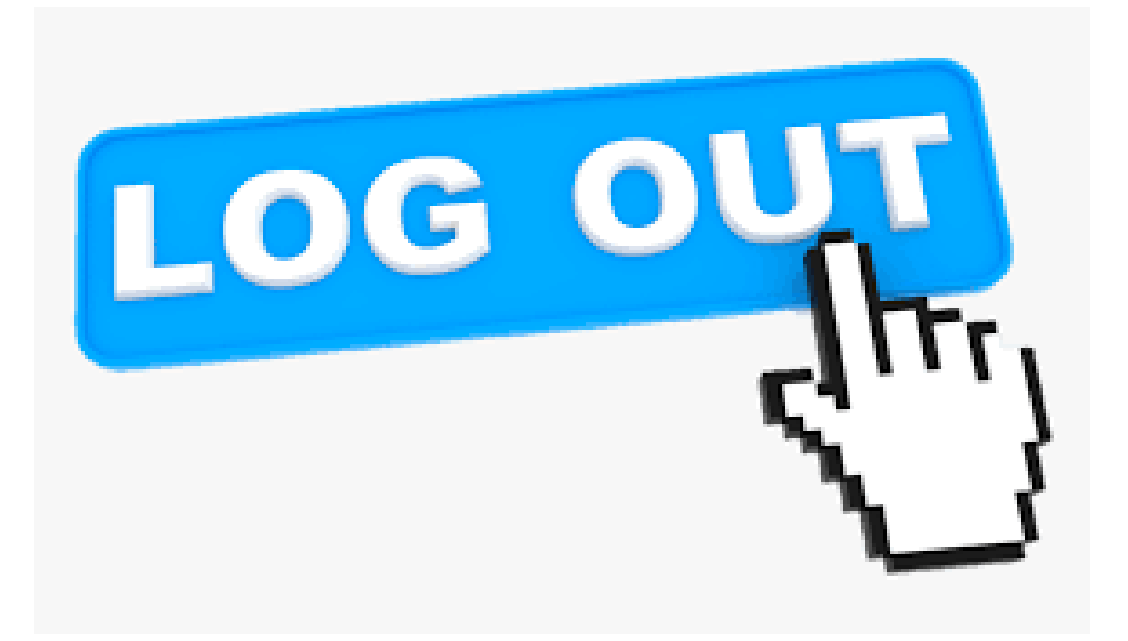

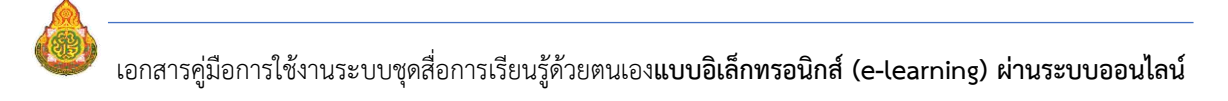